## PASOS PARA REALIZAR UNA COMPRA

- 1) Puede ir buscando los productos que le interesa y AGREGARLO al carrito
- 2) Cuando ya cree haber terminado....utilice la opción de "añadir al carrito"

Inicio / monedas / PANAMA, ROLLO DE MONEDAS UNC DE 0.5 BALBOAS SON 20 MONEDAS DE COLECCION

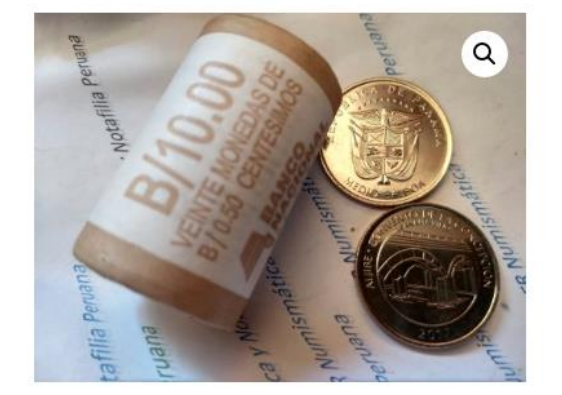

## PANAMA, ROLLO DE MONEDAS UNC DE 0.5 BALBOAS SON 20 MONEDAS DE COLECCION S/80.00

01 ROLLO DE MONEDAS DE 0.50 BALBOAS, CON LA MONEDA DE COLECCION IGLESIA DE LA CONCEPCION PANAMA, QUE ES PARTE DE LA SERIE, OJRNADA MUNDIAL DE LA JUVENTUS AÑO 2017, LA ÚLTIMA DEL JUEGO DE 08 MONEDAS 1 disponibles

Añadir al carrito

 Puede repetir varias veces, conforme vaya seleccionando uno o mas productos, al final para iniciar a concretar el pedido, deberá "ver el carrito" en donde se van acumulando sus búsquedas.

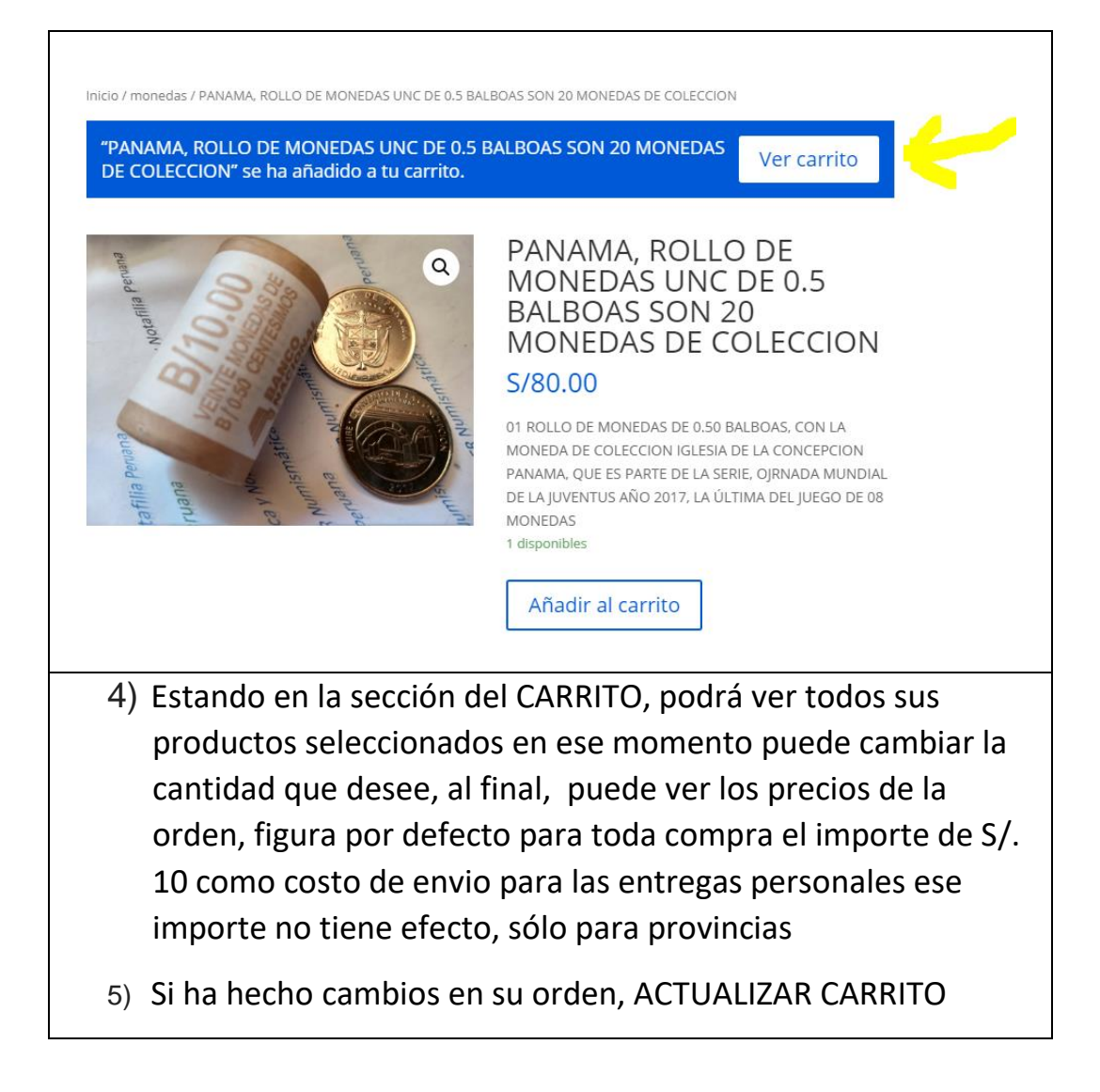

|                                  | Producto                                                                                                   |                                                                                                    | Precio Cantid                                                        | dad             |
|----------------------------------|----------------------------------------------------------------------------------------------------|----------------------------------------------------------------------------------------------------|----------------------------------------------------------------------|-----------------|
| × 📰                              | JAPON, 10 SEN                                                                                              |                                                                                                    | S/15.00 1                                                            |                 |
| × 🕐                              | PANAMA, ROLLO DE MONEDAS UN<br>MONEDAS DE COLECCION                                                        | NC DE 0.5 BALBOAS SON 20                                                                                                    | 5/80.00 1                                                            |                 |
|                                  |                                                                                                    |                                                                                                    | Actua                                                                | alizar          |
|                                  |                                                                                                    | Total de                                                                                                    | carrito                                                              |                 |
|                                  |                                                                                                    | Subtotal                                                                                                    | S/95.00                                                              |                 |
|                                  |                                                                                                    | Envío                                                                                                    | Precio fijo: <b>S/10</b><br>Enviar a <b>asas as</b><br><b>ASAS</b> . | 0.00<br>asa, as |
| En la pa                         | rte final de la sección                                                                                    | CARRITO, podrá a                                                                                                    | preciar                                                              |                 |
| En la par<br>entonce<br>FINALIZ/ | rte final de la sección<br>es el TOTAL y para ir a<br>AR COMPRA                                            | CARRITO, podrá a<br>la parte final dar o                                                                                                    | preciar<br>clic a                                                    |                 |
| En la par<br>entonce<br>FINALIZ  | rte final de la sección<br>es el TOTAL y para ir a<br>AR COMPRA<br>Total del                               | CARRITO, podrá a<br>la parte final dar o<br>carrito                                                                                           | preciar<br>clic a                                                    |                 |
| En la par<br>entonce<br>FINALIZ/ | rte final de la sección<br>es el TOTAL y para ir a<br>AR COMPRA<br>Total del<br>Subtotal                   | CARRITO, podrá a<br>la parte final dar o<br>carrito                                                                                           | preciar<br>clic a                                                    |                 |
| En la par<br>entonce<br>FINALIZ  | rte final de la sección<br>es el TOTAL y para ir a<br>AR COMPRA<br>Total del<br>Subtotal<br>Envío          | CARRITO, podrá a<br>la parte final dar o<br>carrito<br>5/95.00<br>Precio fijo: <b>5/10.00</b>                                                 | preciar<br>clic a                                                    |                 |
| En la par<br>entonce<br>FINALIZ  | rte final de la sección<br>es el TOTAL y para ir a<br>AR COMPRA<br>Total del<br>Subtotal<br>Envío          | CARRITO, podrá a<br>la parte final dar o<br>carrito<br>S/95.00<br>Precio fijo: S/10.00<br>Enviar a asas asa, as<br>ASAS.                      | preciar<br>clic a                                                    |                 |
| En la par<br>entonce<br>FINALIZ  | rte final de la sección<br>es el TOTAL y para ir a<br>AR COMPRA<br>Total del<br>Subtotal<br>Envío          | CARRITO, podrá a<br>la parte final dar o<br>carrito<br>S/95.00<br>Precio fijo: S/10.00<br>Enviar a asas asa, as<br>ASAS.<br>Cambiar dirección | preciar<br>clic a<br>asas, Lima,                                     |                 |
| En la par<br>entonce<br>FINALIZ  | rte final de la sección<br>es el TOTAL y para ir a<br>AR COMPRA<br>Total del<br>Subtotal<br>Envío<br>Total | CARRITO, podrá a<br>la parte final dar o<br>carrito<br>S/95.00<br>Precio fijo: S/10.00<br>Enviar a asas asa, as<br>ASAS.<br>Cambiar dirección | preciar<br>clic a<br>asas, Lima,                                     |                 |
| En la par<br>entonce<br>FINALIZ/ | rte final de la sección<br>es el TOTAL y para ir a<br>AR COMPRA<br>Total del<br>Subtotal<br>Envío<br>Total | CARRITO, podrá a<br>la parte final dar o<br>carrito<br>S/95.00<br>Precio fijo: S/10.00<br>Enviar a asas asa, as<br>ASAS.<br>Cambiar dirección | preciar<br>clic a                                                    |                 |
| En la par<br>entonce<br>FINALIZ  | rte final de la sección<br>es el TOTAL y para ir a<br>AR COMPRA<br>Total del<br>Subtotal<br>Envío<br>Total | CARRITO, podrá a<br>la parte final dar o<br>carrito<br>S/95.00<br>Precio fijo: S/10.00<br>Enviar a asas asa, as<br>ASAS.<br>Cambiar dirección | preciar<br>clic a                                                    |                 |

| amigarperu@yahoo.es                                                                                                    |                                                                                                    |
|----------------------------------------------------------------------------------------------------|----------------------------------------------------------------------------------------------------|
| Tu pedido                                                                                                    |                                                                                                    |
| Producto                                                                                                    | Subtotal                                                                                                    |
| JAPON, 10 SEN × 1                                                                                                    | S/15.00                                                                                                    |
| PANAMA, ROLLO DE MONEDAS UNC DE 0.5 BALBOAS SON 20 MONEDAS DE COLECCIO                                                                                                    | N × 1 S/80.00                                                                                                    |
| Subtotal                                                                                                    | \$/95.00                                                                                                    |
| Envío                                                                                                    | Precio fijo: S/10.                                                                                                    |
| Total                                                                                                    | S/105.00                                                                                                    |
| Contra reembolso                                                                                                    |                                                                                                    |
| Paga en efectivo en el momento de la entrega.                                                                                                    |                                                                                                    |
|                                                                                                    |                                                                                                    |
|                                                                                                    | Realizar el p                                                                                                    |
| Dar clic a REALIZAR EL PEDIDO y ent<br>con el pedido y coordinaremos para<br>no ser asi queda en pendiente, por                                                                                                    | onces recibirá un email<br>confirmar la RESERVA, c<br>ello importante sus datos                                                                                                    |
| Dar clic a REALIZAR EL PEDIDO y ent<br>con el pedido y coordinaremos para<br>no ser asi queda en pendiente, por<br>para contactarnos, no se preocupe<br>entrega eso lo coordianmos, mcuha                                                                                                    | conces recibirá un email<br>a confirmar la RESERVA, c<br>ello importante sus datos<br>por la forma de pago y<br>s GRACIAS                                                                                                    |
| Dar clic a REALIZAR EL PEDIDO y ent<br>con el pedido y coordinaremos para<br>no ser asi queda en pendiente, por<br>para contactarnos, no se preocupe<br>entrega eso lo coordianmos, mcuha<br>RECUERDE QUE:                                                                                                    | conces recibirá un email<br>a confirmar la RESERVA, c<br>ello importante sus datos<br>por la forma de pago y<br>s GRACIAS                                                                                                    |
| Dar clic a REALIZAR EL PEDIDO y ent<br>con el pedido y coordinaremos para<br>no ser asi queda en pendiente, por<br>para contactarnos, no se preocupe<br>entrega eso lo coordianmos, mcuha<br>RECUERDE QUE:<br>EL pago de S/. 10 es sólo para provi<br>varios pedidos si se envian juntos so                                                                                          | conces recibirá un email<br>o confirmar la RESERVA, c<br>ello importante sus datos<br>por la forma de pago y<br>s GRACIAS<br>ncias y es único, es decir<br>plo se paga una vez.                                               |
| Dar clic a REALIZAR EL PEDIDO y ent<br>con el pedido y coordinaremos para<br>no ser asi queda en pendiente, por<br>para contactarnos, no se preocupe<br>entrega eso lo coordianmos, mcuha<br>RECUERDE QUE:<br>EL pago de S/. 10 es sólo para provi<br>varios pedidos si se envian juntos so<br>La entrega se coordina, la forma de<br>mediante cuentas bancarias, YAPE o<br>entrega. | conces recibirá un email<br>a confirmar la RESERVA, c<br>ello importante sus datos<br>por la forma de pago y<br>s GRACIAS<br>ncias y es único, es decir<br>olo se paga una vez.<br>pago igual puede ser<br>o al momento de la |